| 177 | 6l. Renewal under The Shops and<br>Establishment Act | Design and implement a system that allows online application,<br>payment, tracking and monitoring without the need for a<br>physical touch point for document submission and verification |
|-----|------------------------------------------------------|----------------------------------------------------------------------------------------------------|
|-----|------------------------------------------------------|----------------------------------------------------------------------------------------------------|

- 1. The service has been designed and implement in such way it allows online application, payment, tracking and monitoring without the need for a physical touch point for document submission and verification
- 2. The URL on department website <a href="http://hrylabour.gov.in/">http://hrylabour.gov.in/</a> is <a href="http://hrylabour.gov.in/page.php?module=front">http://hrylabour.gov.in/page.php?module=front</a>
- 3. For this service the user is to login at the department website using credential already created when came to website for the first time.
- 4. If he is not already user on the website and coming for the first time for renewal, if first certificate was obtained in offline mode prior of online mode introduction, then firstly applicant has to create their user profile that is called the Basic Information Performa in Form F as once in life time exercise. The first loop ensure for prevention of duplication of profile creation by enabling the user to search for their credentials as shown in the below screen shots.

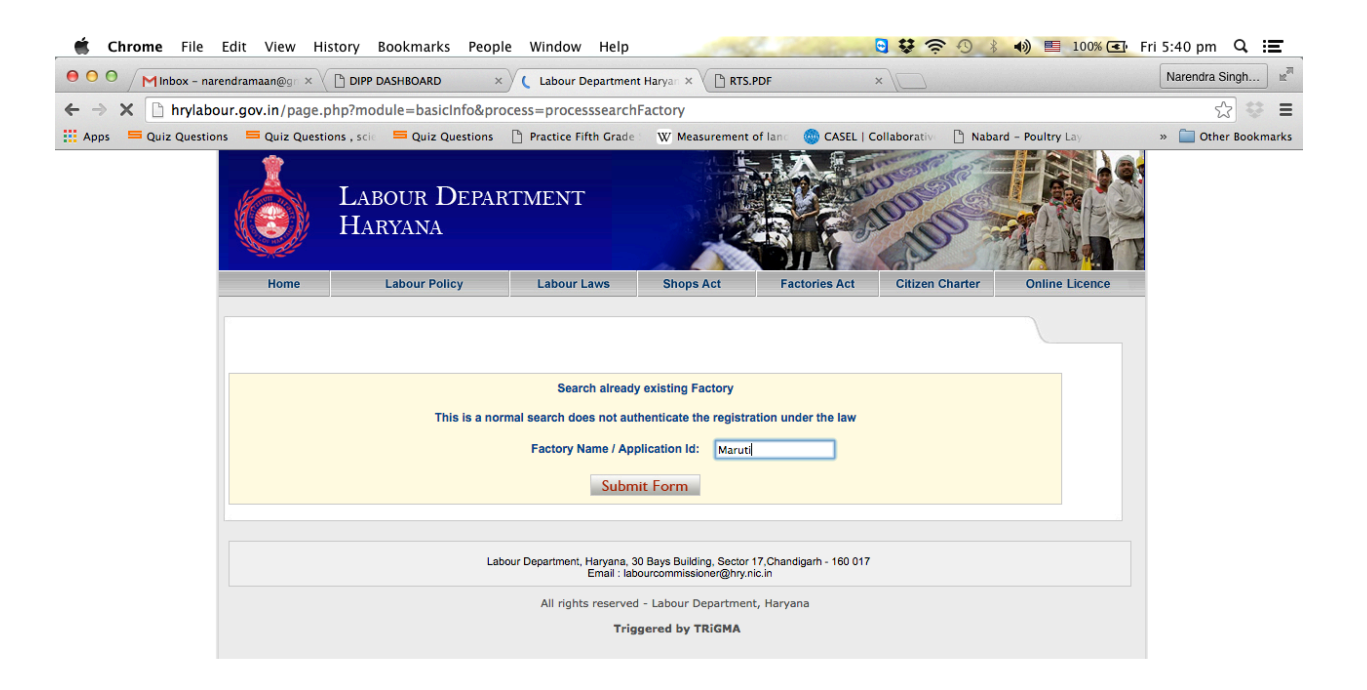

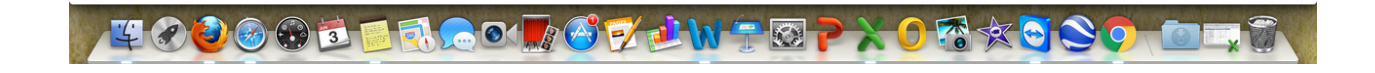

|                        | dramaan                    | @gn × 🗋 🛙                               | DIPP DASHBOARD ×                                                | Labour Department Haryan ×                                                 | RTS.PDF                       | ×                              |                                                     | Narendra Singh |
|------------------------|----------------------------|-----------------------------------------|-----------------------------------------------------------------|----------------------------------------------------------------------------|-------------------------------|--------------------------------|-----------------------------------------------------|----------------|
| × 🗋 hrylabou           | r.gov.in                   | /page.php?                              | ?module=basicInfo&proce                                         | ess=processsearchFactory                                                   |                               |                                |                                                     | 5              |
| Section Quiz Questions | 🚍 Qu                       | iz Questions ,                          | scie 🗧 Quiz Questions 🛛                                         | Practice Fifth Grade 👘 👿 Measure                                           | ment of land                  | 💮 CASEL   Coll                 | aborative 🗋 Nabard – Poultry Lay                    | » 🚞 Other Book |
|                        |                            |                                         |                                                                 |                                                                            |                               |                                |                                                     |                |
|                        | lf nan<br>to ret<br>mail.h | ie of your<br>fieve the p<br>arylabour@ | factory matches any of<br>assword to this user II<br>gmail.com. | f the search results then mo<br>D exercise the option of <mark>Fo</mark> r | entioned e-r<br>get Passwo    | nail id in the<br>ord or email | e results is your user ID and<br>us at              |                |
|                        | Creat<br>appea             | e the new<br>irs in the t               | user Id by filling the Ba<br>below mention searche              | asic Information Performa (<br>d Results.                                  | BIP) only if                  | the name of                    | your factory does not                               |                |
|                        | lt is h<br>Gove<br>Crimi   | ereby wari<br>mment /De<br>nal Laws.    | ned that creating dupli<br>epartment and your act               | cate or multiple BIPs amou<br>tion shall make you liable fo                | nt to mislea<br>or legal proc | ding and mi<br>ceeding aga     | srepresenting to the<br>inst you under the relevant |                |
|                        | By Fil<br>the D            | ling the ne                             | W BIP you are hereby<br>CLICK HERE TO FILL                      | declaring that name of the BASIC INFORMATION FOR                           | factory doe:<br>M.            | s not alread                   | y exist in the Database of                          |                |
|                        | Se                         | arch Res                                | ults                                                            |                                                                            |                               |                                | 1                                                   |                |
|                        | S.No.                      | Factory ID                              | Name of Unit 🗸                                                  | Address                                                                    | ADIS&H -                      | Bip Date                       | Email-Id                                            |                |
|                        | 1                          | 1051                                    | M/s Caparo Maruti Ltd                                           | 88 to 96, Sector 7, Bawal Growth<br>Centre, HSIIDC, Bawal, Rewari          | ADISH-RWR                     | 08-12-2009                     | madanmohan.yadav@caparo.co.in                       |                |
|                        |                            |                                         |                                                                 |                                                                            |                               | 40.40.0000                     | reien dere ein Rinieknemen ut in                    |                |
|                        | 2                          | 1116                                    | M/s KRISHNA MARUTI LTD                                          | 48, Sector 3, IMT Manesar,<br>HSIIDC, Gurgaon, Gurgaon                     | ADISH-GGN-                    | 10-12-2009                     | rajendersaini@krisnnamaruti.in                      |                |

5. If user does not find the data already filled then he is allowed to submit fresh application for filling BIP and then he can make his application for renewal of registration certificate

| 🗯 Chrome File                                                   | Edit View History Bookmarks              | People Window Help 😋 🕏 🐬 🕙 🕴 👘 🖽 73% 🖲                                                                    | 💵 Sun 7:14 pm 🔍 📰   |  |
|-----------------------------------------------------------------|------------------------------------------|----------------------------------------------------------------------------------------------------|---------------------|--|
|                                                                 | × 🕒 Labour Department                    | Haryan ×                                                                                                  | Narendra Singh      |  |
| ← → C 🗋 hrylabo                                                 | ur.gov.in/page.php?module=perfor         | rmaFresh&process=showFormF                                                                                | ☆ 😻 🔳               |  |
| Apps 🛛 🚍 Quiz Question                                          | ns 🛛 🚍 Quiz Questions , scie 🛛 🚍 Quiz Qu | uestions 🛛 💾 Practice Fifth Grade 🗧 👿 Measurement of Ian 🖉 🧐 CASEL   Collaborative 🕒 Nabard - Poultry Lay | » 📋 Other Bookmarks |  |
|                                                                 | Labour D<br>Haryana                      | DEPARTMENT                                                                                                |                     |  |
|                                                                 | Home Labour Polic                        | cy Labour Laws Shops Act Factories Act Citizen Charter Online Licence                                     | e                   |  |
|                                                                 |                                          |                                                                                                    |                     |  |
|                                                                 |                                          | FORM-F                                                                                                    |                     |  |
|                                                                 |                                          | Proforma for Fresh/Renewal of Registration                                                                |                     |  |
|                                                                 |                                          | (Under the Punjab Shops & Commercial Establishments Act, 1958)<br>GUIDELINES FOR ONLINE REGISTRATION      |                     |  |
|                                                                 | Fields marked with * are compulsor       | ~                                                                                                    |                     |  |
| General Information Regarding the Shop/Commercial Establishment |                                          |                                                                                                    |                     |  |
|                                                                 |                                          |                                                                                                    |                     |  |
|                                                                 | 1. Full Name of Establishment *          | (Enter Full name of establishment which you want to register)                                             |                     |  |
|                                                                 |                                          | ◯ Shops ◯ Establishment                                                                                   |                     |  |
|                                                                 | 2. Address *                             | (Enter the first line of address eg . Plot Number 12)                                                     |                     |  |
|                                                                 | 3. State                                 | : Haryana                                                                                                 |                     |  |
|                                                                 | 4. District *                            | Select from List                                                                                          |                     |  |
|                                                                 | 5. Tehsil *                              | Sclect Tehsil     (Select your tehsil eg. Dadri)                                                          |                     |  |
|                                                                 | 6. Village/Town *                        | Select Village/Town                                                                                       |                     |  |
| AND REAL DRAFT PRIME                                            | 7 Dhong Neg (Mith STD Code) *            | (Fill your complete phone number with STD Code on 0(2/12)2////                                            |                     |  |
|                                                                 | 0 🕄 🗾 🗾 🔂 🗩 0                            | <b>N O O O O O O</b> O O O O O O O O O O O O O                                                            |                     |  |

| OO RTS.PDF            | × Labour Department Haryar ×                                                                                                    | Narendra Singh     |
|-----------------------|----------------------------------------------------------------------------------------------------|--------------------|
| ← → C 🗋 hrylabour     | r.gov.in/page.php?module=performaFresh&process=showFormF                                                                                                    | ☆ 😂 🗉              |
| Apps 🗧 Quiz Questions | 🚍 Quiz Questions , sci 🛛 🚍 Quiz Questions 🕒 Practice Fifth Grade 🐘 W' Measurement of Ian 🛛 🌚 CASEL   Collaborativ 👘 Nabard - Poultry Lay                                                                                                    | » 🚞 Other Bookmark |
|                       | 34. Photo 1 of Interior of Choose File No file chosen<br>Shops/Commercial Establishment                                                                                                    |                    |
|                       | *Upload only jpog., gif or .png files.<br>35. Photo 2 of Interior of : Choose File No file chosen<br>Shops/Commercial Establishment                                                                                                    |                    |
|                       | *Upload only .jpeg, .gif or .png files.                                                                                                    |                    |
|                       | Area of Circle         Click here to Check Jurisdiction           Area of Circle*         (Select your area of circle eg. Behal)                                                                                                    |                    |
|                       |                                                                                                    |                    |
|                       | 36. Status Of the Shop* : OWrking OClosed                                                                                                    |                    |
|                       | 37. Whether on Rent* : OYes ONo                                                                                                    |                    |
|                       | 38. Type of Establishment* :  Cmployed  Non Employed                                                                                                    |                    |
|                       | Declaration*:                                                                                                    |                    |
|                       | I do hereby declare that the particulars given above is true and correct to the best of my knowledge.<br>In case any information is found to be incorrect, my registration number may be cancelled and I shall be liable for prosecution as per law. |                    |
|                       | Submit Form                                                                                                    |                    |
|                       | Labour Department, Haryana, 30 Bays Building, Sector 17, Chandigarh - 160 017<br>Email: labourcommissioner@hty.nic.in                                                                                                    |                    |
|                       | All rights reserved - Labour Department, Haryana                                                                                                    |                    |
|                       | Triggered by TRiGMA                                                                                                    |                    |
|                       |                                                                                                    |                    |

With this form he submits the relevant proof as attachments

And pays the statutory fees by online payment gateway.

- <u>File Edit View History Bookmarks Tools H</u>elp o × G Google imes Labour Department Haryana imes Factory License and all subseq... imes | + C Q Search ☆ 値 ♥ ♣ 斎 ♀ ☰ 0 (+) () | hrylabour.gov.in/page.php?module=factorylicence&process=makePayment&nid=13505&lid=25166 Home Labour Policy Labour Laws Online Licence Factories Act Citizen Charter Shops Act Welcome systemanalystlabour@gmail.com/13505 Change Password | My Account | Logout Basic Information Form | Self-Certification Form Available modes of Payment -You can pay online using Mastercard / Visa Credit or Debit cards (Additional 2.206 % Facilitation 1) Online Payment (via Credit card, Debit card) Charges inclusive of 10.3% Service Tax) 2) Offline payment via HDFC Bank Slip You can take the print out of the HDFC Pay Slip generated by our system. You need to deposit the receipt in your nearest HDFC branch, along with payment. Click Here to view list of your nearest HDFC Bank Branch. You can make payment via treasury and upload the receipt here. It will be subject to verification 3) Treasury Challan by the department Please Select mode of Payment : Select Mode of Payment Voted Boyment Onine Symmetry (in Code card, Debt card) Offine paymetry via HDFC Bark Sip Treasury Chalan Your Registration Fee is : Rs. 15217892.00 I'm Cortana. Ask me anything. 🔚 ڪ 😜 🧿 🖸 🚺 🍕 🖊 🔅 💁 🎇 🥒 🞹 Desktop 🦥 🤨 👯 🕼 👼 е
- 6. On Click on "click here to Pay" the payment gateway appear

## 7. Click Pay Now

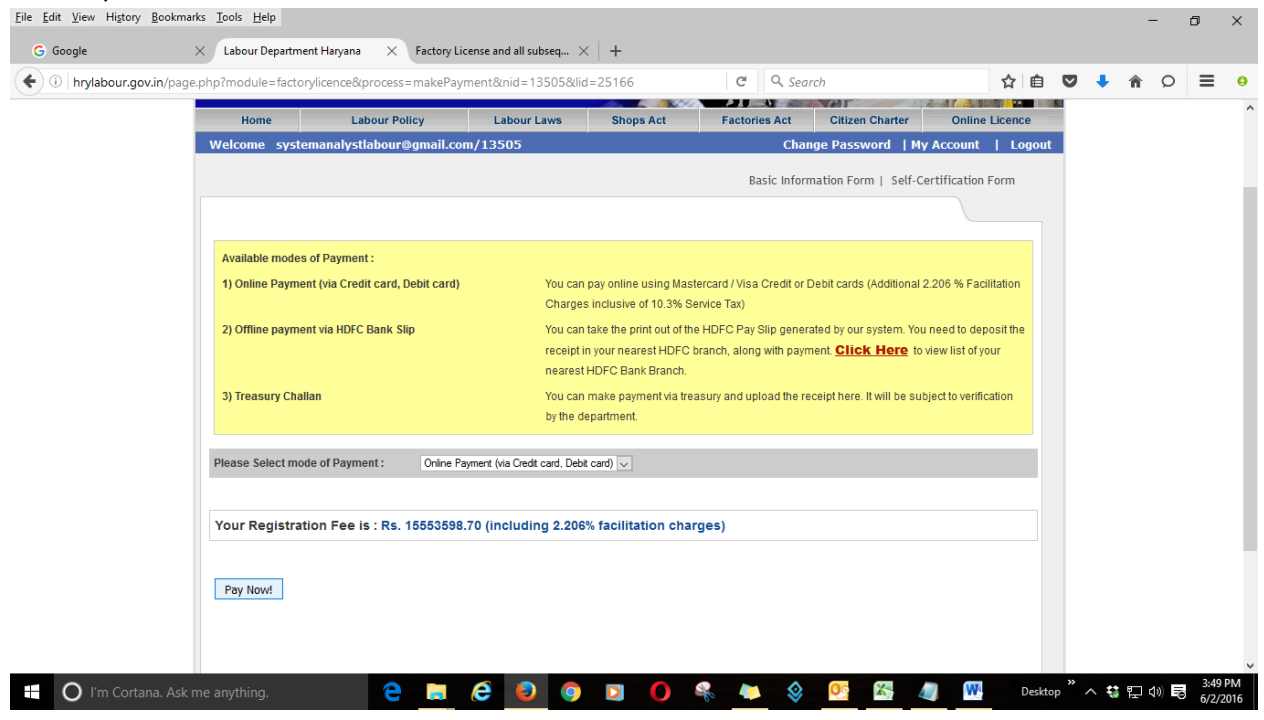

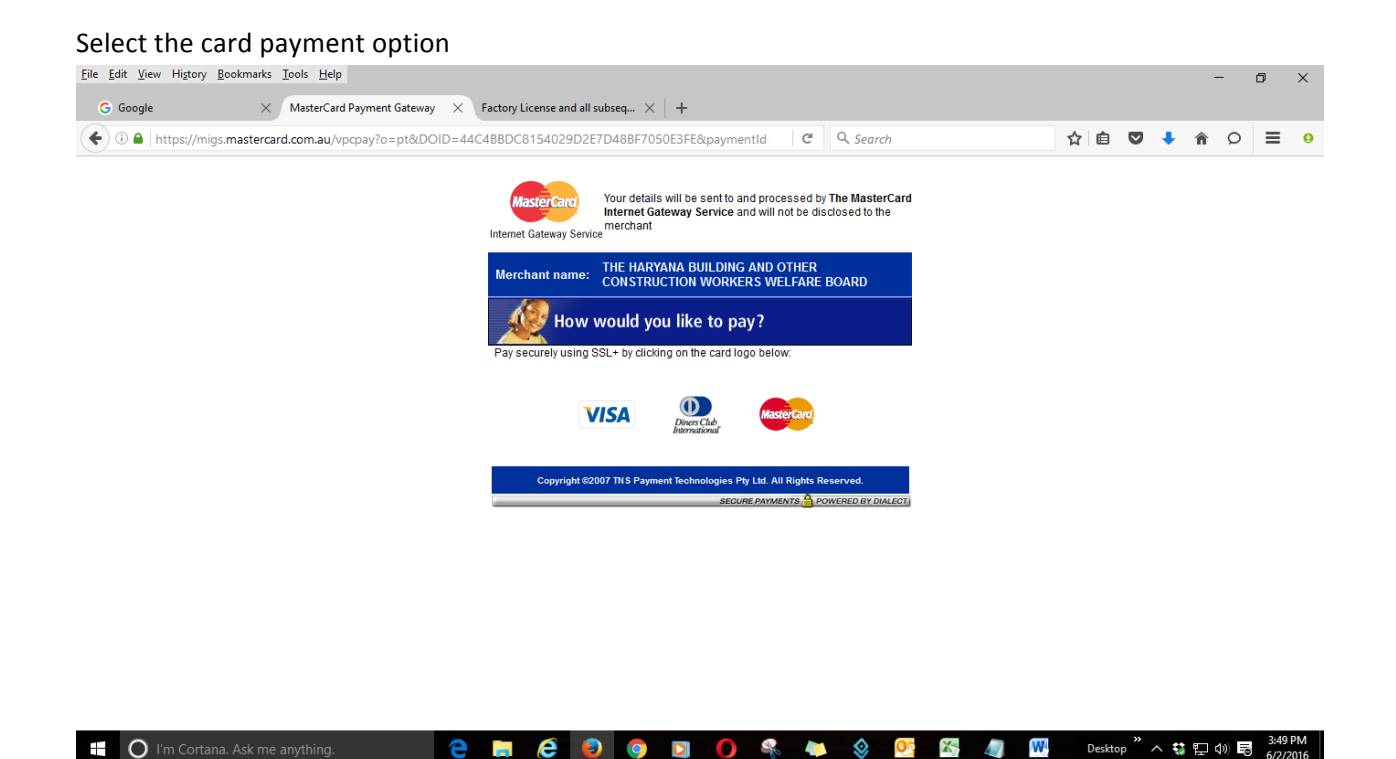

- 8. The departmental authorities process the applications. The registering officer i.e. Labour Inspector physically visit the area if required and verify the existence of the shop/establishment and grant the registration certificate on finding the applications and document proper.
- 9. In this process the applicants is not required to physically visit the office at any stage.
- 10. However if the user is already user at the website he simply login in with the user ID and password provided at the BIP profile creation and is not required to create fresh BIP. Once logged in, he only make the renewal application and step for at 6, 7 & 8 are similar for fee payment and he can track the application in the login with complete history in real time as shown in the screen shots given below:-

For logging in

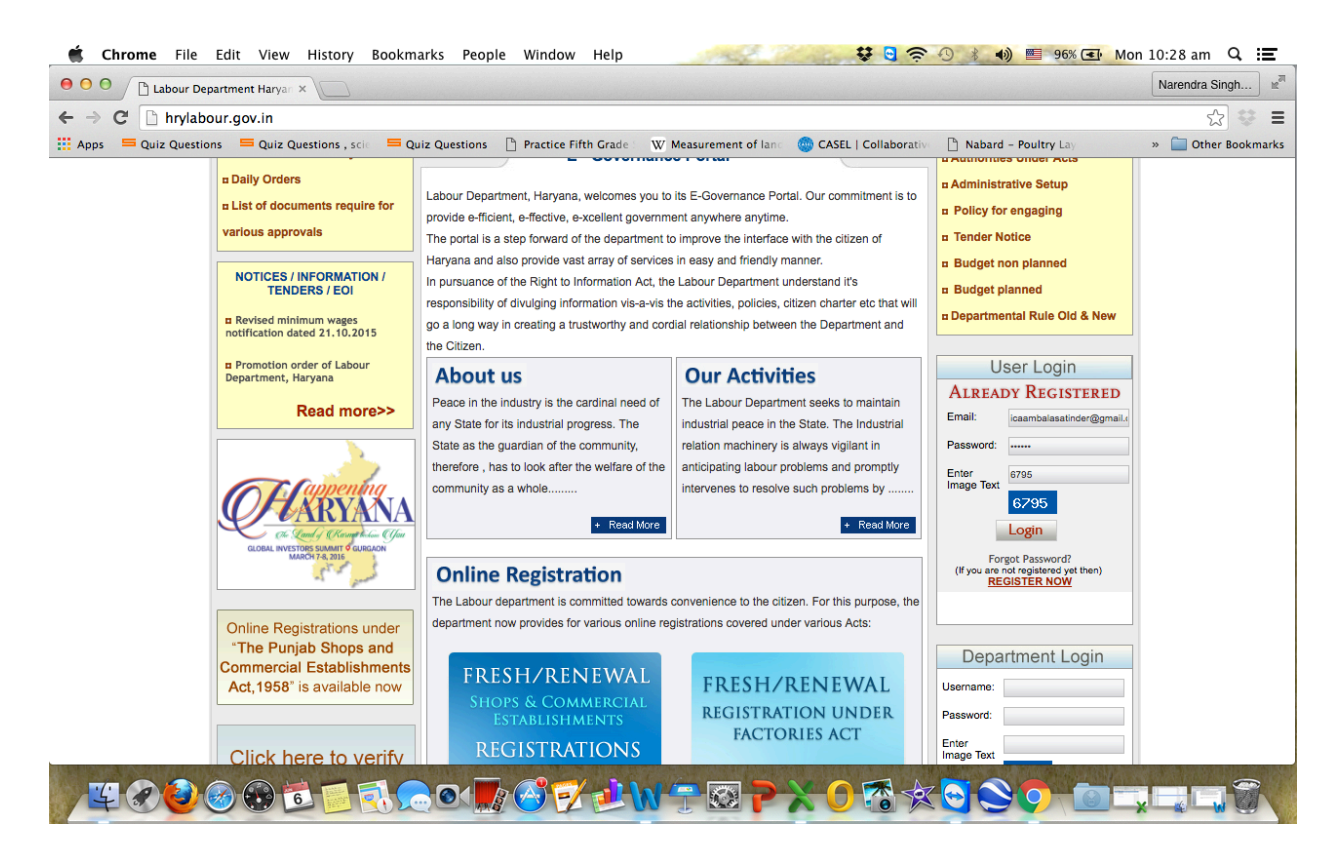

## Once Logged in option appears for renewal application

| 🔄 🗯 Chrome File Edit View History Bookmarks People Window Help 👥 😌 🖓 🕄 😒 🕄 😤 🕄 👔 🕬 💷 96% 🖅 M                                                                    | on 10:29 am 🔍 📰     |
|----------------------------------------------------------------------------------------------------|---------------------|
| θ Ο Ο<br>C Labour Department Harya: ×                                                                                                    | Narendra Singh      |
| ← → C [] hrylabour.gov.in/page.php?module=performaFresh&process=showAppSatus&uid=176131                                                                         | ¶☆ 😂 🗉              |
| 🗰 Apps 📁 Quiz Questions 📁 Quiz Questions , scie 🚍 Quiz Questions 🕒 Practice Fifth Grade 🖤 🐨 Measurement of lance 😁 CASEL   Collaborative 🗋 Nabard - Poultry Lay | » 🚞 Other Bookmarks |
|                                                                                                    |                     |
| Home         Labour Policy         Labour Laws         Shops Act         Factories Act         Citizen Charter         Online Licence                           |                     |
| Change Password   My Account   Logout                                                                                                    |                     |
| Form G   View Application Progress   View Certificate   Payment Status   View Form F   View Inspection                                                          |                     |
|                                                                                                    |                     |
| Application Progress                                                                                                    |                     |
| Name of Establishment : MIS SWAMI TRADERS                                                                                                    |                     |
| Application ID : 176131                                                                                                    |                     |
|                                                                                                    |                     |
| Click here to submit the application for renewal of registration.                                                                                               |                     |
| View Certificate                                                                                                    |                     |
|                                                                                                    |                     |
| Labour Inspector Labour Officer D.L.C                                                                                                    |                     |
|                                                                                                    |                     |
| Comment By :: Balwan Singh Commented On :: 01 Jun, 2016 - 17:49 PM                                                                                              |                     |
| Comment: ACCepted                                                                                                    |                     |
| The application has been accepted !!                                                                                                    |                     |
|                                                                                                    |                     |
| Labour Department, Haryana, 30 Bays Building, Sector 17, Chandigarh - 160 017                                                                                   |                     |
|                                                                                                    |                     |

## The renewal applications in form F

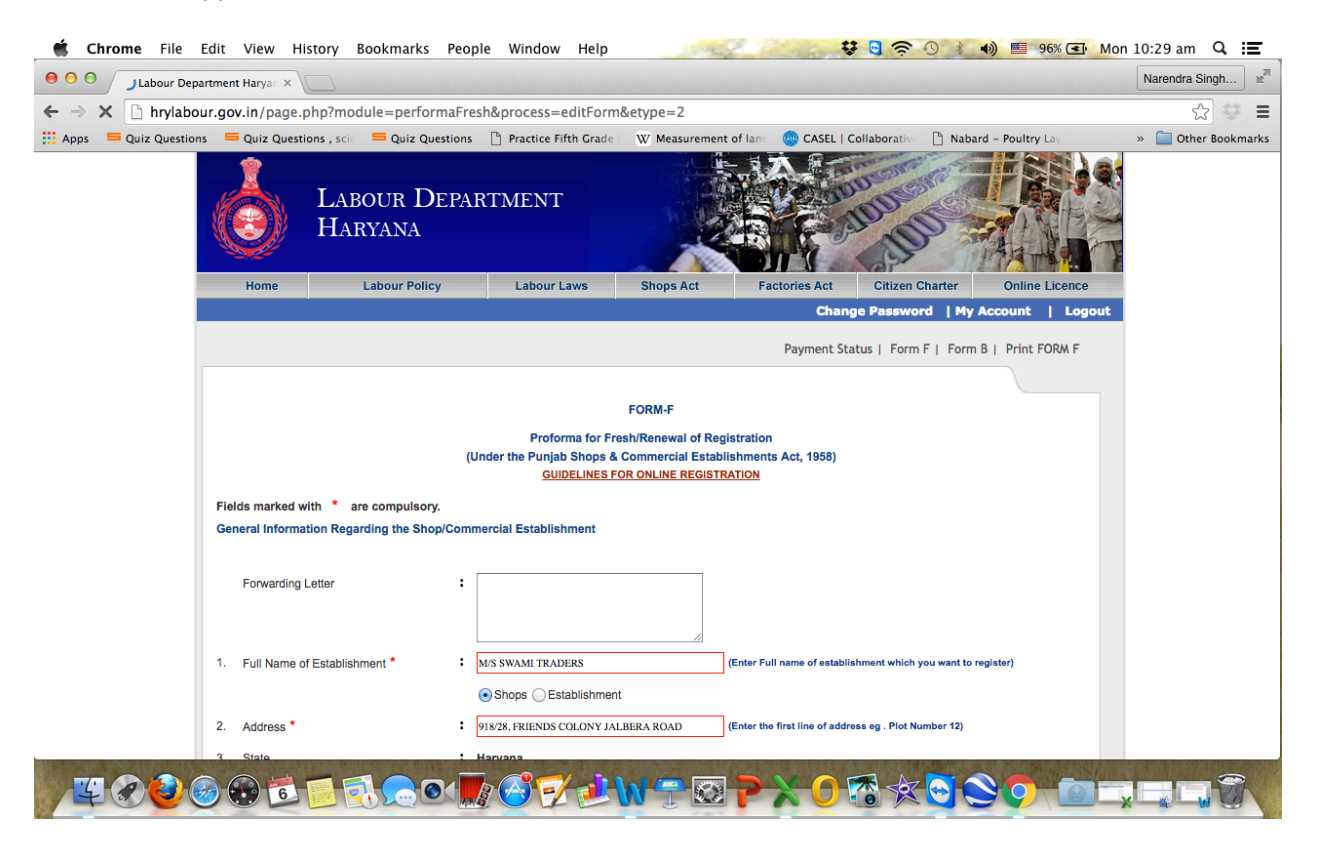

| 🗯 Chrome File                         | Edit View History Bookmarks People Window Help 😆 🕄 🛜 🕙 💰 🜒 🔳 96% 💽 M                                                                        | 10n 10:29 am 🔍 📰    |  |  |
|---------------------------------------|----------------------------------------------------------------------------------------------------|---------------------|--|--|
| e e e e e e e e e e e e e e e e e e e | artment Haryan ×                                                                                                    | Narendra Singh      |  |  |
| ← → X 🗋 hrylabo                       | ur.gov.in/page.php?module=performaFresh&process=editForm&etype=2                                                                            | ☆ 😂 🔳               |  |  |
| Apps 🛛 🗮 Quiz Question                | ns 🗧 Quiz Questions , scie 🗧 Quiz Questions 📋 Practice Fifth Grade 🗧 W' Measurement of lanc 🥮 CASEL   Collaborative 📋 Nabard - Poultry Lay  | » 🚞 Other Bookmarks |  |  |
|                                       | *Upload only jpeg, gif or .png files.                                                                                                    |                     |  |  |
|                                       | Area of Circle Click here to Check Jurisdiction                                                                                             |                     |  |  |
|                                       | Area of Circle* : Amb-1   (Select your area of circle eg. Behal)                                                                            |                     |  |  |
|                                       | li-amb-1                                                                                                    |                     |  |  |
|                                       | Municipal limit of Ambala City                                                                                                    |                     |  |  |
|                                       | 36. Status Of the Shop* : • Working OClosed                                                                                                 |                     |  |  |
|                                       | 37. Whether on Rent* : ○Yes ⊙No                                                                                                    |                     |  |  |
|                                       | 38. Type of Establishment* : O Employed  Non Employed                                                                                       |                     |  |  |
|                                       | Declaration*:                                                                                                    |                     |  |  |
|                                       | I do hereby declare that the particulars given above is true and correct to the best of my knowledge.                                       |                     |  |  |
|                                       | In case any information is found to be incorrect, my registration number may be cancelled and I shall be liable for prosecution as per law. |                     |  |  |
|                                       | Submit Form                                                                                                    |                     |  |  |
|                                       | <b>†</b>                                                                                                    |                     |  |  |
|                                       |                                                                                                    |                     |  |  |
|                                       | Labour Department, Haryana. 30 Bays Building, Sector 17, Chandigarh - 160 017<br>Ernal : labourcommissioner@hrynic.in                       |                     |  |  |
|                                       | All rights reserved - Labour Department, Haryana                                                                                            |                     |  |  |
|                                       | Triggered by TRIGMA                                                                                                    |                     |  |  |
| ¥ 20                                  | ◎ ⊕ ≝ ≣ ♠ ∞ ₩ 중 ♥ ⊉ ₩ 중 ⊠ ₽ ★ 0 중 ☆ © 💼 :                                                                                                   |                     |  |  |

As explained above the fee payments are same as above

The option to view applications progress

| 🗯 Chrome File Ed                               | it View History Bookmarks People Window Help 😵 🤤 🛜 🕐 💰 剩 🕮 96% 💽 M                                                                     | Ion 10:29 am 🔍 📰    |  |  |  |
|------------------------------------------------|----------------------------------------------------------------------------------------------------|---------------------|--|--|--|
| e o o Labour Depart                            | ment Haryan ×                                                                                                    | Narendra Singh      |  |  |  |
| $\leftarrow \Rightarrow \mathbf{C}$ hrylabour. | gov.in/page.php?module=performaFresh&process=showAppSatus                                                                              | ☆ 😂 🔳               |  |  |  |
| Apps 🔤 Quiz Questions                          | 🚍 Quiz Questions , scie 🗧 Quiz Questions 🗋 Practice Fifth Grade 👘 👿 Measurement of lanc 🍥 CASEL   Collaborative 🗋 Nabard - Poultry Lay | » 🚞 Other Bookmarks |  |  |  |
|                                                | Form G   View Application Progress   View Certificate   Payment Status   View Form F   View Inspection                                 |                     |  |  |  |
|                                                | Application Progress                                                                                                    |                     |  |  |  |
|                                                | Name of Establishment : M/S SWAMI TRADERS<br>Application ID : 176131                                                                   |                     |  |  |  |
|                                                | Click here to submit the application for renewal of registration.                                                                      |                     |  |  |  |
|                                                | View Certificate                                                                                                    |                     |  |  |  |
|                                                |                                                                                                    |                     |  |  |  |
|                                                | Labour Inspector Labour Officer D.L.C                                                                                                  |                     |  |  |  |
|                                                | Comment By :: Balwan Singh Commented On :: 01 Jun, 2016 - 17:49 PM                                                                     |                     |  |  |  |
|                                                | Comment: ACCepted                                                                                                    |                     |  |  |  |
|                                                | The application has been accepted !!                                                                                                   |                     |  |  |  |
|                                                | Labour Department, Haryana, 30 Bays Building, Sector 17,Chandigarh - 160 017<br>Email : labourcommissioner@hry.nic.in                  |                     |  |  |  |
|                                                | All rights reserved - Labour Department, Haryana                                                                                       |                     |  |  |  |
|                                                | Triggered by TRIGMA                                                                                                    |                     |  |  |  |
| ¥ 000                                          |                                                                                                    |                     |  |  |  |

11. If user does not remember his login credential he can search for them as explained in above screen shots, e-mail support sends the reset password.